## Backup veloce di data base

## Copiare il data base in uso in un data base vuoto

1. In URL digitare mysql.aruba.it

8

- 2. Inserire le coordinate in Username e Password
- 3. Cliccare su accedi

| EFFETTUA IL LOGIN                                                                                                    |        |  |  |  |  |  |  |
|----------------------------------------------------------------------------------------------------|--------|--|--|--|--|--|--|
| Inserisci i tuoi dati di accesso per accedere al nostro applicativo con il quale potrai<br>facilmente amministrare e gestire i tuoi DataBase MySQL. |        |  |  |  |  |  |  |
| Username:                                                                                                    |        |  |  |  |  |  |  |
| Password:                                                                                                    |        |  |  |  |  |  |  |
|                                                                                                    | ACCEDI |  |  |  |  |  |  |

Aruba.it ha attivato fra le proprie offerte anche il supporto a **MySql**: tecnicamente si tratta di un RDBMS ovvero un sistema di gestione per database

## Il risultato sarà questo:

|                                                                       | <ul> <li> III6) </li> </ul> | musqu.      |            |           |          |  |  |
|-----------------------------------------------------------------------|-----------------------------|-------------|------------|-----------|----------|--|--|
|                                                                       |                             | HOME        | Assistenza | CHI SIAMO | Aruba.it |  |  |
| (j) 62.149.150.133                                                    |                             |             |            |           |          |  |  |
| GDatabase → SQL @Processi ≜Esporta ≜Importa ESet di caratteri GMotori |                             |             |            |           |          |  |  |
| **                                                                    |                             | Numero host |            |           |          |  |  |
|                                                                       | -                           |             | _          |           |          |  |  |

Nel caso qui presentato sui 5 database che Aruba mette a disposizione per il backup il 3-4-5 sono ancora liberi.

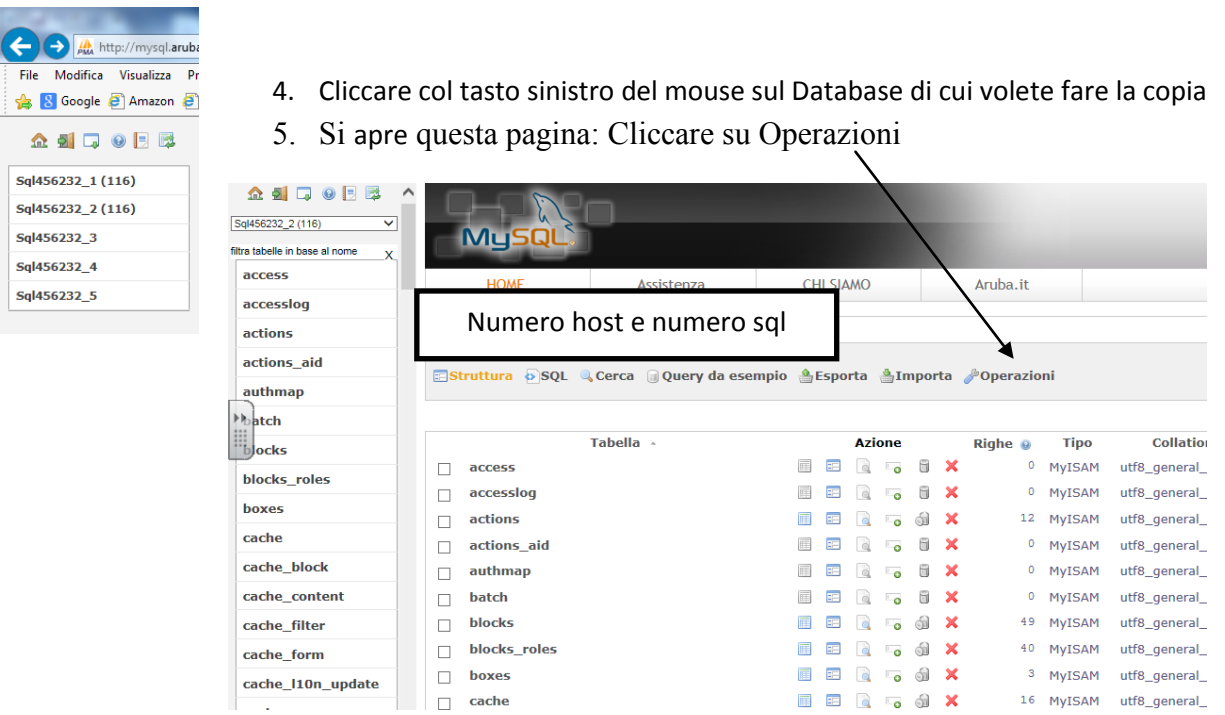

| cache             |                                  |     |  |  |  |  |
|-------------------|----------------------------------|-----|--|--|--|--|
| cache_block       |                                  |     |  |  |  |  |
| cache_content     |                                  |     |  |  |  |  |
| an she filter     | O Solo struttura                 |     |  |  |  |  |
| cache_filter      | Struttura e dati                 |     |  |  |  |  |
| cache_form        | ○ Solo dati                      |     |  |  |  |  |
| cache_l10n_update | CREATE DATABASE prima di copiare |     |  |  |  |  |
| cacho monu        | Aggiungi DROP TABLE / DROP VIEW  |     |  |  |  |  |
| cache_menu        | Aggiungi valore AUTO_INCREMENT   |     |  |  |  |  |
| cache_page        | Aggiungi vincoli                 |     |  |  |  |  |
| 🚯 🖯 🙆             | 📋 🖸 🔮 🍯 🕅                        | 2 3 |  |  |  |  |

6. Si apre una finestra in cui troverete la casella "Copia il Database a:

7. Scrivere nel campo il nome del SQL xxxxxx\_x vuoto in cui volete che il Database in uso sia copiato

8. Eliminare il segno di spunta a "CREATE DATABASE prima di copiare"

9. Cliccare su ESEGUI

10. L'operazione è velocissima

11. Cliccate su Home e controllate che il data base sia popolato: deve avere lo stesso numero di tabelle del data base di origine

NB. Se in fase di aggiornamento qualcosa dovrebbe non andare a buon fine, ti basterà eliminare le tabelle presenti nel data base di origine e copiare la copia fatta nel data base di origine.